### How to enroll in years following the first:

Procedure steps:

- Enrollment renewal
- Enrollment type
- Exemptions available on-line
- Tax estimate
- Confirm application

## Enrollment renewal

Access the GOMP system by logging through your personal account with your Roma3Pass credentials obtained during signing up

Select the option "Enrollment Renewal" from the main menu

|                    | 2+                                 |                                 |                                 | 0           | <b>\$</b>        |
|--------------------|------------------------------------|---------------------------------|---------------------------------|-------------|------------------|
| Dati personali     | Immatricolazioni e Test d'ingresso | Rinnovo dell'iscrizione 2021/22 | Carriera, Plano di Studi, Esami | Certificasi | Tirocivi a Stage |
| Cue tion           | 20                                 | <b>A</b>                        |                                 |             |                  |
| Tasse e contributi | Imposituzioni e Supporto           | Breisi                          |                                 |             |                  |

The screen for entering the necessary data and its corresponding display will appear.

|                                                                    | Rinnovo iscrizione 💻 |  |
|--------------------------------------------------------------------|----------------------|--|
|                                                                    | Conso di leurea      |  |
| Omormación<br>Educatore di nido o del servizi per l'infonzia       |                      |  |
| Ossie & lientes<br>L-19 Scienze dell'educazione e della formazione |                      |  |
| Armountadoreus<br>2021/2022                                        |                      |  |
| Occuratelyaine<br>3 areni                                          |                      |  |
| Resultione<br>3 anno 1 anno Tuori conso                            |                      |  |

## Enrollment type

You'll need to specify whether you're requesting an enrollment for FULL TIME or PART-TIME by selecting the appropriate option.

Note: if the choice is locked, it means that it's not possible to enroll for the upcoming academic year on a part-time basis.

|                               |                                              | Curriculum e indirizzo |    |
|-------------------------------|----------------------------------------------|------------------------|----|
| Scelta del curriculum o indir |                                              |                        |    |
| Cúnticulum unico              |                                              |                        | ×, |
|                               |                                              |                        |    |
|                               |                                              | Tipo di iscrizione     |    |
| Disponibilità                 | ■ Tempo pieno<br>D Tempo pienole (Part-time) |                        |    |

Declaring another active career at another university is also possible. In this event, select the university from the drop-down menu and specify the name of the degree program and the type of degree program.

| Dichianatione i                                   | crisicne contemporanee |
|---------------------------------------------------|------------------------|
| Seleziona l'Ateno dell'iscrizione contemporanea   |                        |
| Università degli Studi di ROMA "La Sapienza" (RM) | •                      |
| Cenominatione corse di studio<br>Test             |                        |
| Classe di laurea                                  |                        |
| ьн                                                | •                      |

It's also possible to change the curriculum if you are enrolled in a degree program that requires curriculum structuring.

#### ISEE DECLARATION

It's possible to authorize the University to automatically retrieve ISEE declaration by entering the flag as shown below:

|                                                | Dichlanation                                                                                                    |
|------------------------------------------------|----------------------------------------------------------------------------------------------------|
| Dichiarazione ISEE                             |                                                                                                    |
| Sp                                             | intando il checkbox autorizzeral l'Atorneo adi accedere alla hanca dati dell'INPS con i tuoi dati anagrafici per lo scanco dell'ISEE                                                                                                    |
| AUTORIZZA                                      | ZIONE DI ACCESSO ALLA BANCA DATI INPS PER L'ACQUISIZIONE DELL'ATTESTAZIONE I.S.E.E.                                                                                                    |
| Ai sensi dell'art. 13 D.Lgs 196/2003 e dell'ar | 15 del "Codice di deantologia e buora condotta per i sistemi informativi gestiti da soggetti privati in tema di crediti al consumo, affidabilità e purtualità nei pagamenti"<br>a conseponde di poter in qualunque momento modificare la propria decisione con immediatozza e semplicità.                                                                                  |
|                                                | il sottosenitto AUTORIZZA                                                                                                    |
| Con tale acce                                  | l'Atexes ad accedere alla basca dati dell'IMPS utilizzando i dati anagrafici sotto riportati.<br>sso autorizza l'Atexes a prendere visione dei doti presenti nella bonca dati iMPS rolizivi alla sua posizione anagrafica ed amministrativa.<br>Tali dab potranno essere trattati unicamente per le finalità strettamente collegate all'eroggazione dei servici didattici. |
|                                                | Autorizzo l'Abereo ad accedere alla banca dab dell'INPS utilizzando i mia dati anagrafici                                                                                                    |
|                                                |                                                                                                    |

It's possible to enter the data related to disability you intend to declare, upload from your PC the files attesting the disability and then click Proceed

| Dichiarazione di invalidità (opzionale)                            | 100 CT00 CT00 CT00 CT00 CT00 CT00 CT00 C |
|--------------------------------------------------------------------|------------------------------------------|
| Descrizione                                                        |                                          |
| Dichiarazione di disturbo specifico dell'apprendimento (opzionale) | Active annui v                           |
| Carica la documentazione per la dichiarazione DSA<br>Scogli filo   | Browse                                   |

# Exemptions available On-Line

In the section called **POSSIBLE EXEMPTIONS THAT CAN BE REQUESTED ONLINE**, the available exemptions that can be selected online are displayed.

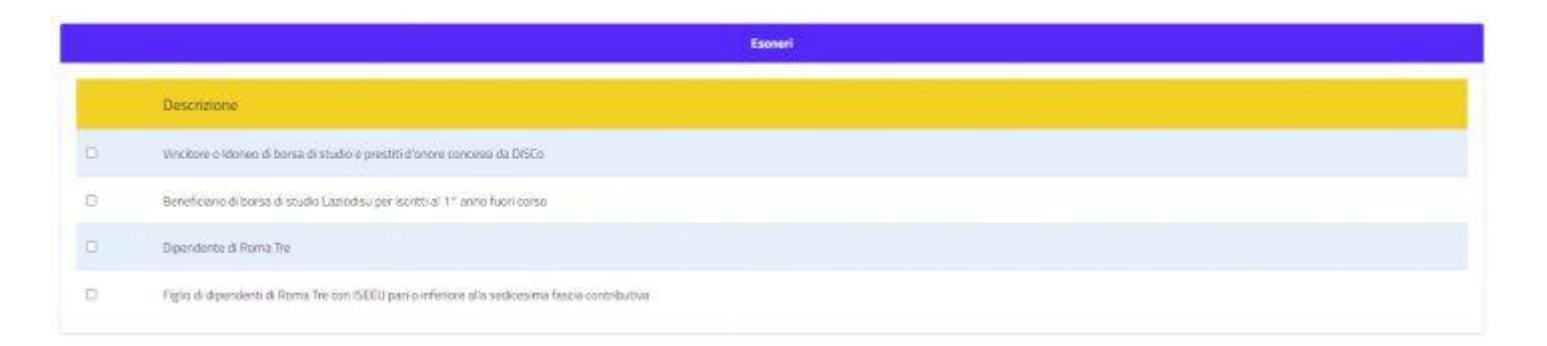

### Tax estimate

At the bottom, a summary of the taxes that the system predicts will be charged for enrollment according to the data entered for any exemptions and/or disability declarations. Click on Next to submit the application.

|            | Pagamenti da effettu                            | are)/            |            |
|------------|-------------------------------------------------|------------------|------------|
| Codice     | Causale                                         | Importo          | Scadenza   |
| ONTR       | Controllucto unefficatio di increalerne         | 365.6            | 16/02/3021 |
| οιίδ       | Imposta di bolio per l'iscrizione               | 16.E             | 16/11/2020 |
| RE         | Tassia regionale per à diritto allo studio      | 1606             | 16/11/2020 |
| ONTR       | Contributo unificato di iscrizione              | 550 E            | 15/02/2021 |
| онта       | Centribuito unaficato di incristore             | 550 <del>(</del> | 15/04/2021 |
| ONTR       | Controlluito unificato di isoratione            | 347€             | 15/06/2021 |
| ORA 1_BATA | Mora per intaridato pegamento della prima rata  | 120€             | 12/08/2021 |
| ORA 2_RATA | Mora per intartato pagamento della seconda rata | 120 E            | 12/08/2021 |
| ORA 3_RATA | Mora per interdeto degamento della terza rata   | 60 E             | 14/07/2021 |
| ORA 4_RATA | Mora per mardato pagamento della quarta rata    | 30.6             | 15/07/2021 |
|            |                                                 |                  |            |

# Confirm application

After checking the entered data, it will be necessary to confirm the enrollment by clicking on the **Confirm** button, or alternatively, you can click on the **Cancel** button to return to the data entry page.

| Rinnovo iscrizione 💭                                                                                                    |
|----------------------------------------------------------------------------------------------------|
| Prestew risnesso                                                                                                    |
| AL MAGNIFICO RETTORE                                                                                                    |
| R. SOTTOSCRITTO                                                                                                    |
| natu ii 01/01/1980 a ROMA (ROMA), cittadinanza El Salvador, todior fiscale<br>12 CAP 00139 RCMA (ROMA), domiciliato in CAP 00139 RDMA (ROMA)                                                                                        |
| CHIEDE LISCRIZIONE<br>per l'anno accademico 2021/2022 al 1 anno fuori cerse del cerse di Educatore di nido e dei servizi per l'infanzia classe L-19, dipartimento SCIENZE DELLA<br>FORMAZIONE in qualità di studente A TEMPO PIENCI |
| NDRETRO CONFERMA                                                                                                    |

Once the enrollment application is completed and confirmed, a confirmation message will be returned, and the option to access the tax area to print the payment slips that must be paid to complete the registration process will be provided

|                                         | Rinnovo iscrizione 💷                                                                                                    |
|-----------------------------------------|----------------------------------------------------------------------------------------------------|
| <ul> <li>Salvataggio riuscit</li> </ul> | tal Hudi deti sono sitati salveti con successo.                                                                                        |
| ≤ ±                                     |                                                                                                    |
| 1                                       | Ricevuta domanda rinnevo lacrizione                                                                                                    |
|                                         | Reindue di scrittione effettuato con successo in data 13/07/2821 alle ore 15:39, con numero di rivo e cotice di autoroca 8F46073352C1C |

Please consult the **Payments** section of **Taxes and Contributions** menu to view the generated taxes and proceed with the payment.

 $\underline{https://portalestudente.uniroma3.it/accedi/area-studenti/istruzioni/istruzioni-per-il-pagamento-dei-bollettini-pagopa$